## How to use the Non-Indexed Search on Putnam County Recorders web page.

https://acclaim.putnamcountyrecorder.com/acclaimweb

## All Deeds and Plats found on these abstract pages are searchable by book and page.

1. Click on the Non-indexed tab

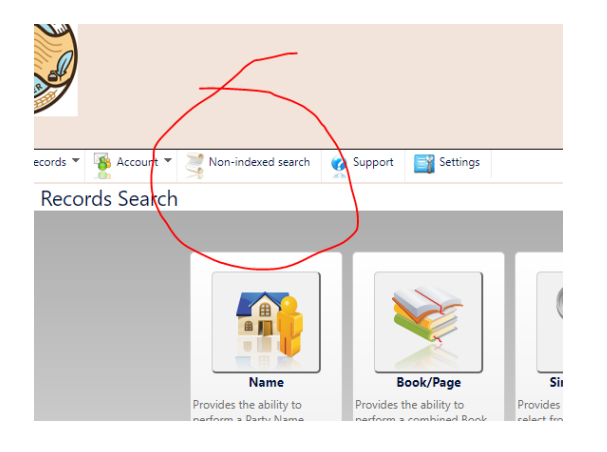

2. You will see this window open

| ccount 🔻 🂐 Non-indexed search 🛛 👷 Support 🛛 | Settings     |                     |                    |                 |                  |                                                        |                         |                                  |  |
|---------------------------------------------|--------------|---------------------|--------------------|-----------------|------------------|--------------------------------------------------------|-------------------------|----------------------------------|--|
|                                             |              |                     | Released through d | ate: 09/19/2024 | Released through | h Inst                                                 | trument Number: 2024000 | 03279 As of 9/23/2024 9:26:01 AM |  |
|                                             | Non-indexed  | search              |                    |                 |                  |                                                        |                         |                                  |  |
|                                             | Index        |                     |                    |                 |                  | Book Page                                              |                         |                                  |  |
|                                             | AZ Book Name | 1830-1949 BELMORE - |                    |                 | •                |                                                        | Book                    |                                  |  |
|                                             | Name         |                     |                    |                 |                  |                                                        | Page                    |                                  |  |
|                                             | Search       |                     |                    |                 |                  | Bo                                                     | Book Type               | BOND LIENS - BL                  |  |
|                                             | Groups       | PAGES               | FROM NAME          | TO NAME         | TYPE             | ^                                                      | Get Doc                 |                                  |  |
|                                             |              | 9                   | 10NE-1N-<br>6E     | 10NE-1N-<br>6E  | SECTION          |                                                        |                         |                                  |  |
|                                             |              |                     |                    |                 |                  | Document Not Found. Please try reloading your search." |                         |                                  |  |
|                                             |              |                     |                    |                 | ( (              | $\bigtriangleup$                                       | )                       |                                  |  |
|                                             |              |                     |                    | Please          | start y          | 0                                                      | ur search i             | now                              |  |

3. At this point you can select which "AZ Book Name" you want to view by using the dropdown

arrow

exact name search.

|              | Released through date: 09/19/2024   Released through in     | strumer |
|--------------|-------------------------------------------------------------|---------|
| Non-indexed  | search                                                      |         |
| Index        |                                                             | Boo     |
| AZ Book Name | 1950-1996 GREENSBURG -                                      | Воо     |
| Name         | 1950-1996 DUPONT<br>1950-1996 DUPONT SECTION 9 NW 1 4 1N 5E | Pag     |
| Search       | 1950-1996 FORT JENNINGS                                     | Воо     |
| Groups       | 1950-1996 FORT JENNINGS SECTION 5 NE 1_4 2S 5E              | •       |
|              | 1950-1996 GILBOA                                            |         |
|              | 1950-1996 GLANDORF                                          | Plea    |
|              | 1950-1996 GLANDORF CORP SECTIONAL GROUND,                   | Doc     |

**4.** After making a selection, you can indicate which lot or section you would like to view, it must be

| Non-indexed  | search    |                |                |         |   |
|--------------|-----------|----------------|----------------|---------|---|
| Index        |           |                |                |         | _ |
| AZ Book Name | 1950-1996 | 5 GREENSBURG   |                | *       |   |
| Name         | 10NE-1N   | -6E            |                |         |   |
| Search       |           |                |                |         |   |
| Groups       | PAGES     | FROM NAME      | TO NAME        | TYPE    | * |
|              | 9         | 10NE-1N-<br>6E | 10NE-1N-<br>6E | SECTION |   |
|              |           |                |                |         | _ |

5. Alternatively you can search by scrolling through the pages. Select the "AZ Book Name", then click the "search" button. This will list all of the pages in the book. You will then be able to scroll through all the "Groups"

| Non-indexed search | Support | Settings              |           |                    |                 |               |            |
|--------------------|---------|-----------------------|-----------|--------------------|-----------------|---------------|------------|
|                    |         |                       |           | Released through d | ate: 09/19/2024 | Released thro | ugh Instru |
|                    |         | Non-indexed           | search    |                    |                 |               |            |
|                    |         | Index<br>AZ Book Name | 1830-1949 | O CLOVERDALE       |                 |               | •          |
|                    |         | Name                  |           |                    |                 |               |            |
|                    |         | Search                |           |                    |                 |               |            |
|                    |         | Groups                | PAGES     | FROM NAME          | TO NAME         | TYPE          | *          |
|                    |         |                       | No record | ds to display.     |                 |               |            |
|                    |         |                       |           |                    |                 |               |            |
|                    |         |                       |           |                    |                 |               | -          |

6. Use the toggle arrow to see more or less of the page you have selected

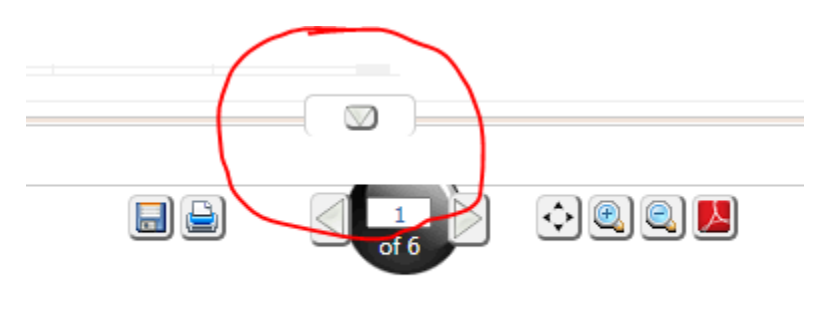

## CONVEVANO

After locating the book and page you need, easily put that information in the Book/Page fields at the top of the page. A new window will open displaying the book/page you have selected. The Book Type must be the same as the document you are looking for. If you do no make this selection, you wil get an error that the document is not found.

| Book Page |                       |    |
|-----------|-----------------------|----|
| Book      | 23                    |    |
| Page      | 152                   |    |
| Book Type | DEEDS - D             | *  |
|           | BOND LIENS - BL       |    |
|           | DEEDS - D             | cs |
|           | EASEMENTS - E         |    |
|           | MORTGAGES - MTG       |    |
|           | OFFICIAL RECORDS - OR |    |
|           | PLATS - PL            |    |
|           | DOC - UCC             |    |
|           |                       |    |

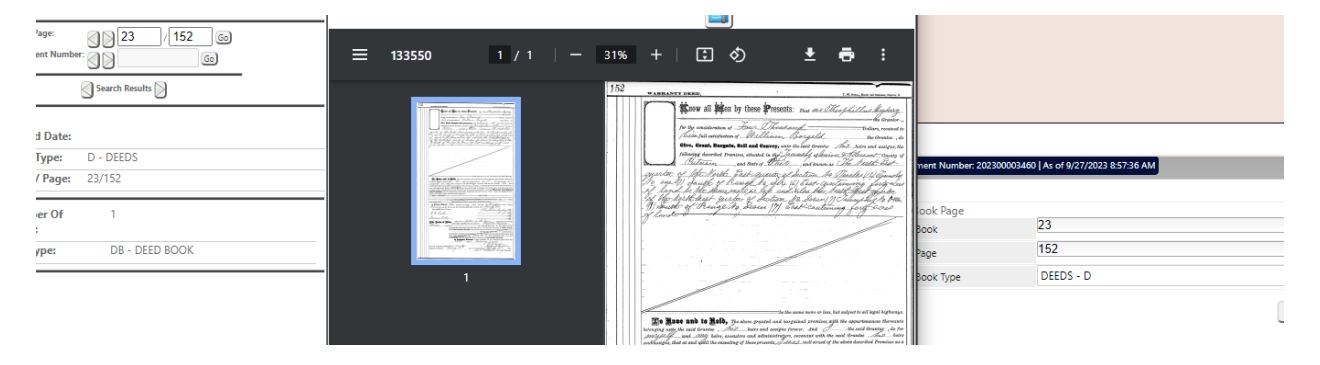

8. There are additional tools available to view or print the abstract pages

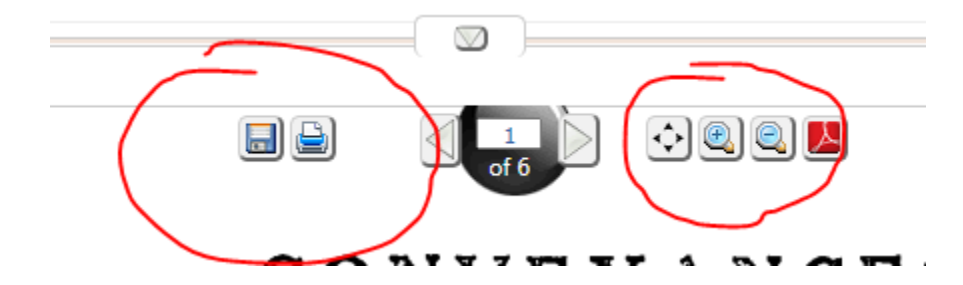